## **Mobile App Dependent Registration**

## **Teladoc** HEALTH

4:52 🕇

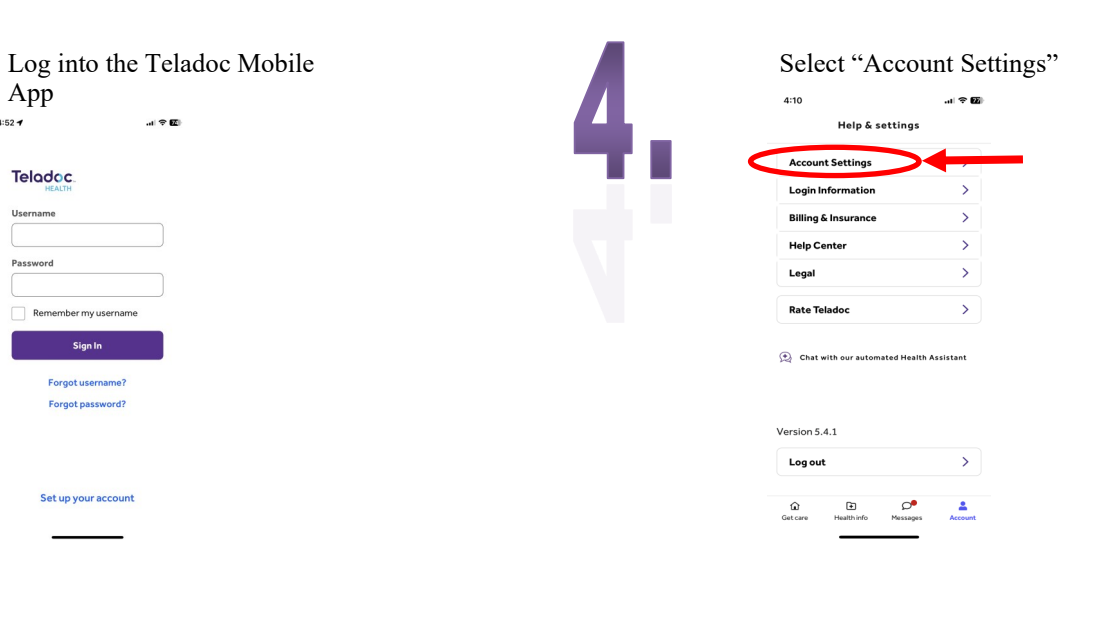

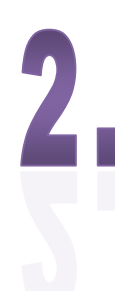

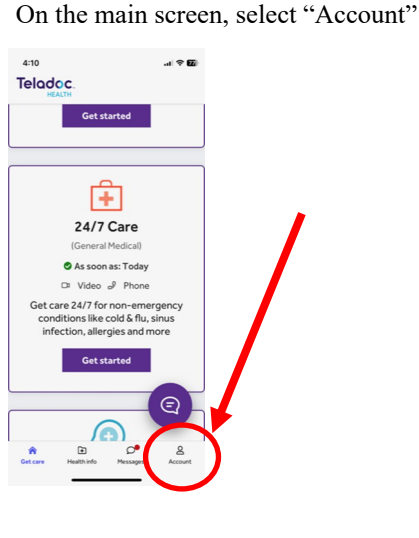

Select "Add a family member" The following screens will prompt you through the process of medical history and registration of your dependents. Repeat these steps for each dependent

| 4:10                                   |                                                                               |                                                      | I 🕆 🖬         |   |
|----------------------------------------|-------------------------------------------------------------------------------|------------------------------------------------------|---------------|---|
| <ul> <li>Dep</li> </ul>                | pendents                                                                      |                                                      |               |   |
| Adult d<br>accour<br>disclos<br>reques | dependents mus<br>nt to complete m<br>sure, update pers<br>st virtual visits. | t sign into the<br>ledical history<br>sonal informat | ir<br>ion and |   |
| Re                                     | gistered Depender                                                             | vts will appear h                                    | ere           | 1 |
|                                        |                                                                               |                                                      |               |   |
|                                        |                                                                               |                                                      | /             |   |
|                                        |                                                                               |                                                      |               |   |
| ADD F                                  | AMILY MEMBER                                                                  | +                                                    |               |   |

Have questions? **Teladoc is available 24/7** 

1(800)835-2362

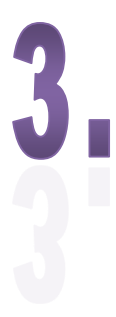

| 4:10                   | .ıl 🗢 🖬 |
|------------------------|---------|
| Account Settings       | 5       |
| Personal Details       | >       |
| Contact Preferences    | >       |
| Location Notifications | >       |
| Health Data            | >       |
| Emergency Contact      |         |
| Authorized Consenters  | >       |
| Dependents             | >       |
|                        |         |